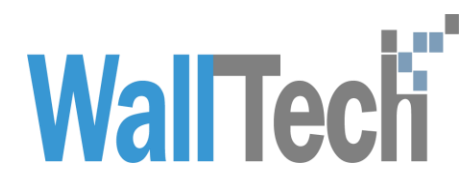

上海沃行信息技术有限公司

跨 Tenant 出口转进口功能操作手册

Ping 2022-5-12

| 项目名称: | 跨 Tenant 出口转进口功能 |       |           |
|-------|------------------|-------|-----------|
| 审核方法: | 内部复审             | 版本号:  | V1.0      |
| 起草人:  | 蒋荷萍              | 起草日期: | 2022-5-12 |
| 审核人:  | 产品部              | 审核日期: |           |

版本信息

| 版本   | 描述   | 更新日期      | 编写人 | 核准人 |
|------|------|-----------|-----|-----|
| V1.0 | 首次整理 | 2022-5-12 | 蒋荷萍 |     |
|      |      |           |     |     |
|      |      |           |     |     |

#### 目录

|      | 1.1 合作伙伴-基础信息配置4    |
|------|---------------------|
|      | 1.2 出口方信息同步6        |
|      | 1.3 海运进口- 接收预报7     |
|      | 1.4 文件同步9           |
|      | 1.5 费用同步9           |
|      | 1.6 确认同步费用 10       |
|      | 1.7 进口方信息同步 11      |
|      | 1.8 查看变更历史记录 11     |
|      | 1.9 查看 SOP 节点信息12   |
|      | 1.10 业务更新 铃铛提醒12    |
| 2. ¥ | <b>主意事项</b> 13      |
|      | 2.1 合作伙伴配置说明 13     |
|      | 2.2 支持的整拼类型 13      |
|      | 2.3 自动写入进口业务的费用权限14 |

# 1. 操作说明

## 1.1 合作伙伴-基础信息配置

操作入口: CargoWare - 合作伙伴 - 基础信息页签

合作伙伴-基础信息配置相关完成, 是后续使用跨 Tenant 出口转进口功能的前置条件。当客户需要使用该功能是, 需要进出口双方先在 cargoware 系统内进行配置。

#### 1.1.1 点击 基础资料 - 合作伙伴

|                                       | DE 11页 / 基础资料 /  | -        |          |        |     |                                       |                          |        |      |               |             |     | ∓sıp.     | RA: TOUR | 2司: | ~ #17: E | ۰.       | ଜ     | ۵ #      |
|---------------------------------------|------------------|----------|----------|--------|-----|---------------------------------------|--------------------------|--------|------|---------------|-------------|-----|-----------|----------|-----|----------|----------|-------|----------|
| C 2003714                             |                  | 26使孕期新方法 |          |        |     |                                       |                          |        |      |               |             |     |           |          |     |          |          |       |          |
|                                       | 807 716          | -        | 02034000 | SIGNER | f   | H RADATENS R                          |                          | - 8入   | 下版印入 | <i>88</i> .82 | EXCRDS      |     |           |          |     |          |          |       |          |
|                                       | 2.西条件 另存为方案      |          |          |        |     |                                       |                          |        |      |               |             |     |           |          |     |          |          | 6     | 国内方宮 ~   |
|                                       | 8*               |          | 8/12     | 2 8    | Ŧ,  | · 1854                                |                          | 两位黄型   | 尊于   |               | 98          | ~ I | 1 诸东入头银河  | enits    | 等于  | 诺输入关键词   |          |       |          |
| 合作伙伴                                  |                  |          | ROR      |        | F . | / 请输入关键词                              |                          | 要政     | 67   |               |             |     |           | 葉的状态     | 58  | 请办任      |          |       |          |
| 记奉育等作伙伴                               | 诸东入大使月           |          | ↓ 出建人    |        | Ŧ.  | / 请输入关键词                              |                          | 金建日期   | 728  |               | 日 开始日期      |     | - 0 8LEBR | ■伝日和     | 花園  | 11 开始日期  | - 0 85.5 | 3,703 |          |
|                                       | 诸古华              |          | ⇒ 盘谷和    | x #    | F . | 诸武师                                   |                          |        |      |               |             |     |           |          |     |          |          |       |          |
|                                       | 940              | 1029     | 国家(地区)   |        |     | 中文名印                                  | 莱文书印                     | 1.1    | 線状念  |               | 出的状态        |     | MINURAL   | 所屬分      | 6月  | 审核人      |          |       | RER      |
|                                       | 위해입              | SZZWYWL  | ÷X       |        |     | 7/ 有限公司                               | vis per Logistics (      | o E#   | e.   | 1             | <b>未</b> 签约 |     |           | HQ       |     | AEM      |          | 2022- | 03-2 * 3 |
|                                       | 皇校礼 同区中外遗仓储      | QDZWYCC  | +H       |        |     | 我们 又中外望会健稳                            | to ins Bonded Wit        | E#     | £    | ,             | 未當約         |     |           | нq       |     | /#818    |          | 2022- | 03-2     |
|                                       | 81               | SUNGLOW  | 82       |        |     | 東京 社                                  | OV PORATION              | Est    | ۶.   | 2             | 未签约         |     |           | HQ       |     | ABR      |          | 2022- | 03-2     |
|                                       | PTYLTD           | ADSMPTY  | 澳大利亚     |        |     | *                                     | PT-                      | B      | R.   | ,             | 未留約         |     |           | нq       |     | 卢石橋      |          | 2022- | 03-2     |
|                                       | 2*               | MITAKA   | B≭       |        |     | 11 ×                                  | A E. US COULTD.          | Ber    | £    | 1             | 朱邕约         |     |           | HQ       |     | 188 A    |          | 2022- | 03-2     |
| 用火雨动用的                                | HER              | SHESGYL  | ÷R       |        |     | 1 建温和限公司                              | GH Y SCM. CO.,LT         | E#     | £    | 1             | 未签约         |     |           | нq       |     | 1000     |          | 2022- | 03-2     |
|                                       | 辽央               | AUTOLIV  | ÷×       |        | . 1 | 121 自其病公司                             | LV .                     | E      | fi ( | ,             | *签约         |     |           | HQ       |     | ASM      |          | 2022- | 03-2     |
|                                       | り正年1000 1公司建立分公司 | HDWYCY   | +8       |        |     | <ul> <li>計 1公司確認分公司</li> </ul>        | 'RA' TERN CO, LTC        | E#     | 8    | ,             | *200        |     |           | нq       |     | 卢古陵      |          | 2022- | 03-2     |
|                                       | HALKEN .         | SHHLWL   | ΦX       |        |     | UK (2)10                              | a) cattic Co.,Ltd        | Ber    | £    |               | 未签约         |     |           | HQ       |     | ABR      |          | 2022- | 03-2     |
|                                       | 4100mm0          | SHHIGJ   | +H       |        | 1   | (自) 化建有限公司                            | al Int Freight Fo        | . E#   | R.   | ,             | *篇约         |     |           | HQ       |     | 卢石橋      |          | 2022- | 03-2     |
|                                       | 支援的              | AITTW    | ÷₩       |        |     | · · · · · · · · · · · · · · · · · · · | Logistics (Tal)          | s. 881 | £    | ,             | 未签约         |     |           | HQ       |     | ACM      |          | 2022- | 03-2     |
|                                       | X tri            | SHWHGJ   | ÷H       |        |     | 世際 七道有限公司                             | H RTHCARGO IN            | t. Bet | £    | ,             | 未签约         |     |           | HQ       |     | #88      |          | 2022- | 03-2     |
| 1 1 1 1 1 1 1 1 1 1 1 1 1 1 1 1 1 1 1 | ×                | AIZXWL   | ÷x       |        | 1.0 | 00 20                                 | A STICS CO,UTD           | E      | e.   |               | 未签约         |     |           | HQ       |     | ABM      |          | 2022- | 03-2     |
|                                       | 10.000           | NBWYXY   | +8       |        |     |                                       | IGBO INTL CO             | . E#   | e    | ,             | *第20        |     |           | HQ       |     | #5#      |          | 2022- | 03-2     |
| 76 HH                                 | 2                | SZXFGJ   | ¢Χ       |        |     | · · · · · · · · · · · · · · · · · · · | Si ck Internation        | E#     | £    | 1             | 未签约         |     |           | HQ       |     | ABR      |          | 2022- | 03-3     |
| -A 385330                             | ~ (              | SDSQGC   | +3       |        |     | · · · · · · · · · · · · · · · · · · · | SH NCHIC INTERN          | A. E#  | e.   | ,             | *20         |     |           | HQ       |     | 压小器      |          | 2022- | 04-0     |
|                                       | training.        | S2H2GJ   | +3       |        |     | 华东市市公司                                | Put Internal Logistics ( | n. E#  | e.   | ,             | 未签约         |     |           | HQ       |     | 压小器      |          | 2022- | 04-0 -   |
| A 第送法门                                | ~                |          |          |        |     |                                       |                          |        |      |               |             |     |           |          |     |          |          |       |          |

1.1.2 双击具体客户信息,进入 合作伙伴-基础信息界面

| 基础信息 联系人  | 春户 信用账款 合同       | 约号 文件资料 门点信                    | 息 特殊要求 开票 | 要求 供应链线路 目的港操作 | 代理 舱位承运人 仓库       | 信息 EDI配置 事件记录 | Ł      |      |       |  |
|-----------|------------------|--------------------------------|-----------|----------------|-------------------|---------------|--------|------|-------|--|
| 编号        | 265              |                                |           | 中文名称           | 株式会社三庫合库          |               | ٥      |      |       |  |
| 箇称        | 三唐仓库             |                                |           | 英文名称           | MITAKA EXPRESS CO | ,LTD.         |        |      |       |  |
| 代码        | MITAKA           |                                | ✓ 活跃      | 所属分公司          | HQ                |               | ٥      |      |       |  |
| 跨Tenant委托 | ✓ 同意 許Tenant委托协议 |                                |           | 是音母公司          |                   |               |        |      |       |  |
| 对方平台ID    | [13145]株式会社三席共運  | đ                              | MTK 🗊     | 英联分公司: SY      |                   |               |        |      |       |  |
|           | ✓ 客户 - ↓         | / 订舱代理/纯单代理                    | BPHC      | ✓ 目的港代理        | 指定货代理             | ✓ 本地代理        | ✓ 细算代理 | 船公司  | 航空公司  |  |
|           | ✓ 报关行            | ( 仓库                           | ✓ 未年公司    | □ 发货人          | ○ 收货人             | 通知人           | 口岸代理   | 发运代理 | 装货地公司 |  |
|           | 整單地公司            | 卸货港公司                          | 目的潜公司     | 贸易商            | 10月1日 エア/生产商      | 其他            |        |      |       |  |
| 相关业务类型:   | ✓ 海道出口 ✓ 海道进口    | <ul> <li>호텔비디 · 호텔변</li> </ul> | 口 🗌 铁路业务  | SCAC           |                   |               |        |      |       |  |
| 付款类型:     | 是否托收             |                                |           | 车队编码           |                   |               |        |      |       |  |
| 平台供应商     | 请选择              |                                |           |                |                   |               |        |      |       |  |
|           | 使用蜡算代理 请输入:      | 关键词                            |           |                |                   |               |        |      |       |  |
| 母公司       |                  |                                |           |                |                   |               |        |      |       |  |
| 国家 (地区)   | 8* 0             | =                              |           | th .           |                   | E             |        |      |       |  |
| 地址        | 神変川県横浜市金沢区島浜町    | <b>[</b> 4-12                  |           | 邮编             |                   | 供应商负责人        |        |      |       |  |
| 电话        |                  | 使真                             |           | 网址             |                   |               |        |      |       |  |
| 人民币账号     |                  | 美元账号 408-112                   | 6087      | 税率             | 0                 | %             |        |      |       |  |
| SAP客户编码   |                  |                                |           | SAP供应意编码       |                   |               |        |      |       |  |
| 結算單位地址    |                  |                                |           | 时加加税利用         |                   |               |        |      |       |  |
|           |                  |                                | h         |                |                   |               | 11     |      |       |  |

角色:委托方

【合作伙伴】资料维护中需要创建 合作伙伴在目的港分公司的基本资料信息。

2. 选择所属分公司【HQ】(或其他具体分公司)

3. 把【 跨 Tenant 委托】 选中"同意",选择"对方平台 ID"和 具体"分公司"

4. 把【客户】、【目的港代理】属性选中。

角色: 被委托方

1. 【合作伙伴】资料维护中需要创建起运港分公司的基本资料信息。

2. 选择所属分公司【HQ】(或其他具体分公司)

3. 把【 跨 Tenant 委托】 选中"同意",选择"对方平台 ID"和 具体"分公司"

4. 把【客户】、【目的港代理】属性选中。

#### 1.2 出口方信息同步

操作入口: CargoWare - 海运出口 - 海运订舱极速版 在海运订舱极速版,正常维护出口业务信息。 海外代理已根据 1.1 完成基本配置。

1.2.1 在海运订舱极速版-出口业务详情页面,点击【出口转进口】按 钮。

1) 首次点击时,在进口业务内新建对应业务信息。

2) 再次点击时,用于同步出口业务信息至进口业务

|                  |                      | Contraction of Contraction | I CONTRACTOR OF CONTRACTOR | STREET, DECEMBER ( |          |            | -       | -        | -     | -               |           | -                    |                       |      |
|------------------|----------------------|----------------------------|----------------------------|--------------------|----------|------------|---------|----------|-------|-----------------|-----------|----------------------|-----------------------|------|
| 业合编号             | 22/19 9466           | 870 810±0                  | 2100 21X                   | TED SHARETED S     | 20 20 E  | 主教授文 主任    | #0#     | 20 H36   | 101 ~ | LENRIF: C       |           | Rolamonto: (read     | and the second second |      |
| RBSYSETXG0084Z   | <b>新年</b> 订舱 5       | READ HOL #                 | 路径章 仓库内装 客户门               | 4 B1040 BX B1040   | 目 蕭用 面内) | 账单 國外账单 代农 | 助付 单运   | 139 业务状: | 1 文件团 | 決               |           |                      |                       |      |
| RESYSETXG0084A   | 29.85                |                            |                            |                    |          | 89.52      | 1610    | 10.12    |       |                 | 10.14     | Course of the second | 用意义子族!                |      |
| RBSYSETXG0085A   | 開托单位                 | 万春奥运翼际构流 (青                | ( <b>2</b> ,) Ø            |                    |          | 20' GP     |         | 1        |       | 9126            | 965       | 0 Eitst              |                       |      |
| BSLSESYD2400001A | <b>容产用性</b>          | (未差约)                      | in 4                       | 44                 |          |            |         |          |       | 國法制黨            |           |                      |                       | - 11 |
| BDCTY0220001     | 联系人                  | 王月月 - 1                    | 1662                       |                    |          |            |         |          |       | 9138 ES (7      | 上海明智彩     | ø                    | 西波大学校2                |      |
| BDCTY0220002     | Sense                | 整洁                         |                            | 東欧進合編号             |          |            |         |          |       | 操作公司            | -         | 0.000                |                       |      |
|                  | 计物类型                 | *2                         | 0 33                       | (考码)               |          | 4          |         |          |       | 10/1017         | 上海県作家     | ø                    |                       | - A. |
|                  | 订单进展                 |                            | 业务(                        | 1949<br>1          |          | (年数(第(索)   | .11     | 7. 11    | PCS   | 19/1            |           |                      | 周定尺子版3                |      |
|                  | <b>B</b> KAB <b></b> |                            | 项目                         | 49                 |          | E (8/5)    | 22.000  | / 22.000 | KGS   | 81              |           |                      |                       |      |
|                  | INCH                 |                            |                            | <b>送</b> 行         |          | (1P (87))  | 22.000  | / 22.000 | CRM   | -               |           |                      | -                     | 1    |
|                  | - Charlest           | 2022-05-15                 | 94                         | 方式 一般菜種            | σ        |            | 22,000  |          | _     | 1477 W.B.       |           |                      | 西亚大学校4                |      |
|                  | 到港山期                 | 2022-05-16                 | 109                        | icen               |          | ture.      |         |          |       | 10.15           |           |                      |                       |      |
| 1                | 操作日期                 |                            |                            | 4.                 |          | 小叶歌        |         |          |       | 就接负责人           |           |                      |                       | 4    |
|                  | 授单发资地                |                            |                            |                    |          | 小体数包装      |         |          |       | 官户特殊传术          |           |                      |                       |      |
|                  | 起意覆(POL)             | [CNDLC]DALIA               | +17                        | HAR CY-CY          | 0        | 计算重叠RT     | \$3.000 |          | MT    |                 |           |                      |                       |      |
|                  | 303(港(POD)           | [/ΡΤΥΟ]ΤΟΚΥΟ               | 0 9#E                      | ·兼款 CY-CY          | σ        | 英文最高       |         |          |       |                 | 100000000 |                      |                       |      |
|                  | 文書項                  | (μετγο]τοκγο               | d 2923                     | REIGHT PREPAID     | 3        |            |         |          |       |                 | 尤皇光结束     |                      |                       |      |
|                  | 6.5                  | *5                         | 主単付罪                       | DALIAN             |          |            |         |          |       |                 |           |                      |                       |      |
|                  | ##Bittle             |                            | 分華道書                       | FREIGHT PREPAID    | a        |            |         |          |       |                 |           |                      |                       |      |
|                  | 10-C-W               |                            | 9章付着                       | DALIAN             |          | 横头         |         |          |       | 8484            |           |                      |                       |      |
|                  | the period           |                            | 101                        | 性质 自有约价            |          |            |         |          |       |                 |           |                      |                       |      |
|                  | STREPCIE             |                            | 91                         | at cr              |          |            |         |          |       |                 |           | 1                    |                       |      |
|                  | 船代                   |                            |                            |                    |          | un@8       |         |          |       | 操作提示            |           |                      |                       |      |
|                  | 機時賞型                 | <b>自然</b> 货                | ~                          | 194 M (            |          | nowy       |         |          |       |                 |           |                      |                       |      |
|                  | 自定义业务类型              |                            |                            |                    |          |            |         |          |       | Processory      |           |                      |                       |      |
|                  | 日的湯代酒                | MITAKA EXPRESS CO          | U.S.                       |                    |          |            |         |          |       | Contrast Sector |           |                      |                       |      |

• 信息接受方,只能查看,不能编辑、删除

出口工作号和目的港分公司的进口工作号之间有关联关系,通过【委 托关联号】和【往来关联号】区分。

\*委托方的业务编号为被委托方的委托关联号 \*被委托方的业务编号为委托方的往来关联号

### 1.3 海运进口- 接收预报

操作入口: CargoWare - 海运进口 - 预报

1.3.1 通过跨 Tenant 出口转进口 委托的业务,会出现在海运进口预报 列表内。

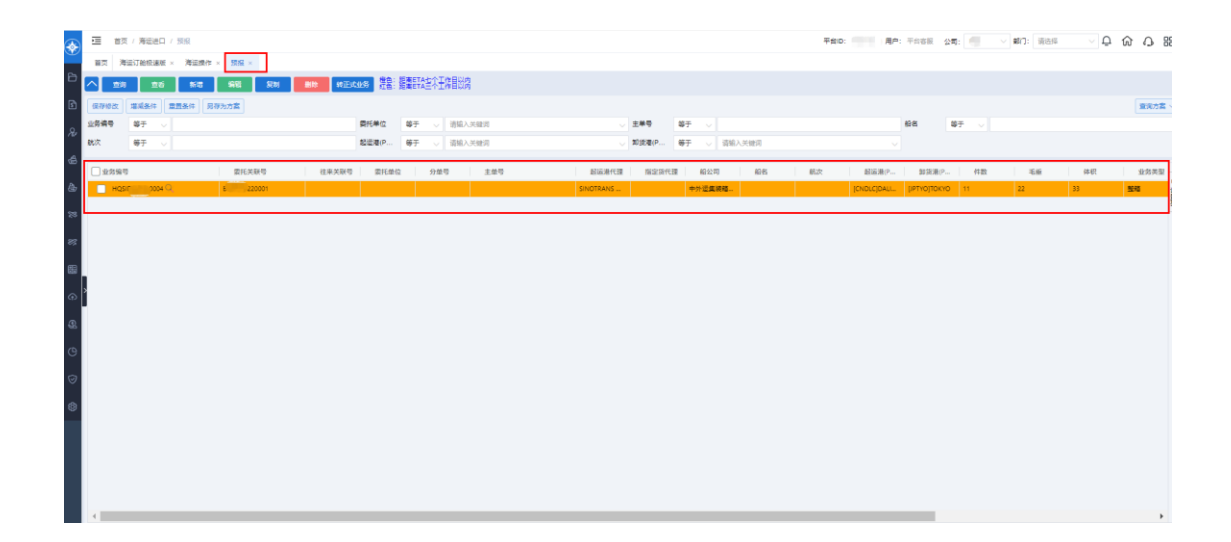

1.3.2 双击具体业务,可进入业务详情页面,看到从出口业务带入进口 业务的信息。

| 进口 <b>把作</b> 裁用 | MBL HBL HBL      | 1 文件历史                             |            |          |                                         |            |       |                |          |   |  |
|-----------------|------------------|------------------------------------|------------|----------|-----------------------------------------|------------|-------|----------------|----------|---|--|
| 业务编             | 9 H (0004        | 월 <b>2</b> 8 <b>7</b> 9 <b>7</b> 9 |            | 项目编号     |                                         |            | 暴入日期  | 2022-05-12     |          |   |  |
| HARS            | - #84 U          | 开就日期                               | 2022-05-13 |          | 1889                                    |            |       | 911121         |          |   |  |
| 用在文业务类型         |                  | 预计到港日期                             | 2022-05-16 |          | 1000 Emp22                              | <b>张</b> 相 | 8     | 92             |          |   |  |
| 國建築代理           |                  | 来标制者日期                             |            |          | 288R                                    | CY-CY      | 0     | 我送明世           |          |   |  |
| 超這港代國           | SINOTRANS        |                                    | #98        | 10 10020 | 日均类型                                    | 带波         | 0     | 91582017       |          |   |  |
| 常原連和人           |                  | 发放人                                |            |          | 分单运费条款                                  |            | 0     | 操作公司           | 林式会社三席共選 | σ |  |
| R.S.A           | - 266            | 收进入                                |            |          | 主單這體条款                                  |            |       | <b>統(中部)</b> 了 |          |   |  |
| R.B             |                  | 遺和人                                |            |          | 分單故說方式                                  | 正本授单       | 0     | 80             |          |   |  |
| 17.0            |                  | (12)                               | 11         |          | (1) (1) (1) (1) (1) (1) (1) (1) (1) (1) |            |       | 88             |          |   |  |
| 船公司             | 中外运算装饰运输有限公司 (7) | 58                                 |            |          | 89                                      | 封号         | 10.22 | #:Z            |          |   |  |
| 主筆句             |                  | 毛田                                 | 22.000     | KGS      |                                         |            | 20'   | 紡绩 (负责人)       |          |   |  |
| 9#5             |                  | 体积                                 | 33.000     | СВМ      |                                         |            |       |                |          |   |  |
| 62.0            |                  | 计费定量                               | 33.000     |          |                                         |            |       |                |          |   |  |
| <b>秋</b> 次      |                  | 中文品名                               |            |          |                                         |            |       |                |          |   |  |
| 635             |                  |                                    |            |          | 4                                       |            | +     |                |          |   |  |
| 812.@(POL)      | (CNDLC)DALIAN Ø  |                                    |            |          |                                         |            | 875   |                |          |   |  |
| BIB.R(POD)      | иртуојтокуо 🗇    | 東文品名                               |            |          | R12                                     |            |       |                |          |   |  |
| 231             |                  |                                    |            |          |                                         |            |       |                |          |   |  |

1.3.3 可通过点击【变更历史记录】可查看历史同步信息情况。

1.3.4 可通过点击【转正式业务】将业务从进口预报转为正式进口业务。 可在海运进口-海运操作列表内查看。

| 业务编号     | HC 2500004    | 各户会考号       |            | 项目编号 |        |       | 录入日期 | 2022-05-12 |      |   |  |
|----------|---------------|-------------|------------|------|--------|-------|------|------------|------|---|--|
|          | ingen af      |             |            |      |        |       |      |            |      |   |  |
| MARK     | 165M          | Tel Tel     | 2022-05-13 |      | 王原明兮   |       |      | 利誉公司       |      |   |  |
| 自定义业务类型  |               | 预计到港日期      | 2022-05-16 |      | 整件类型   | 整箱    | 6    | 明音         |      |   |  |
| 國法語代理    |               | 安际到港日期      | - 11       |      | 运输条款   | CY-CY | đ    | 現法明智       |      |   |  |
| 起运港代理    | SINOTRANS     | X8 🗇        | 부득승규       | 化码检查 | 货物类型   | 普货    | ٥    | 销售部门       |      |   |  |
| 实际通知人    |               | 发送人         |            |      | 分单运费条款 |       | 0    | 操作公司       | NET: | 0 |  |
| 联系人      | 请选择           | 改装人         |            |      | 主单运需条款 |       | Ø    | 操作部门       |      |   |  |
| 电话       |               | <b>递知人</b>  |            |      | 分單放訴方式 | 正本授单  | đ    | 操作         |      |   |  |
| 使英       |               | 件数          | 11         |      | 港区     |       |      | 春辰         |      |   |  |
| 船公司      | 中外运集装箱运输有限。   | 28.07 19.87 |            |      | 相号     | 封号    | 和型   | 单证         |      |   |  |
| 主筆号      |               | 毛里          | 22.000     | KGS  |        |       | 20'  | 航线 (负责人)   |      |   |  |
| 分单号      |               | 体积          | 33.000     | CBM  |        |       |      |            |      |   |  |
| 給名       |               | 计费重量        | 33.000     |      |        |       |      |            |      |   |  |
| 航次       |               | 中文品名        |            |      |        |       |      |            |      |   |  |
| 收货地      |               |             |            |      | 4      |       |      |            |      |   |  |
| 配运港(POL) | [CNDLC]DALIAN | 0           |            |      |        | 0.00  | 8110 |            |      |   |  |
| 卸货港(POD) | [JPTYO]TOKYO  | () 美文品名     |            |      | 曾注     |       |      |            |      |   |  |
| 交货地      |               |             |            |      |        |       |      |            |      |   |  |
|          |               |             |            |      |        |       |      |            |      |   |  |

#### 1.4 文件同步

海运出口-海运订舱极速版 & 海运进口-海运操作 具体业务信息下的【文件历史】页签内,均可对具体文件发起【同步】、【取消同步】的操作。

1.4.1具体业务下【文件历史】页签,通过"同步状态"显示具体文件
 是否已被同步。通过【同步】按钮对具体文件触发同步。通过【取消
 同步】按钮,对文件同步状态为"已同步"的文件取消同步。信息接受
 方,只能查看,不能编辑、删除

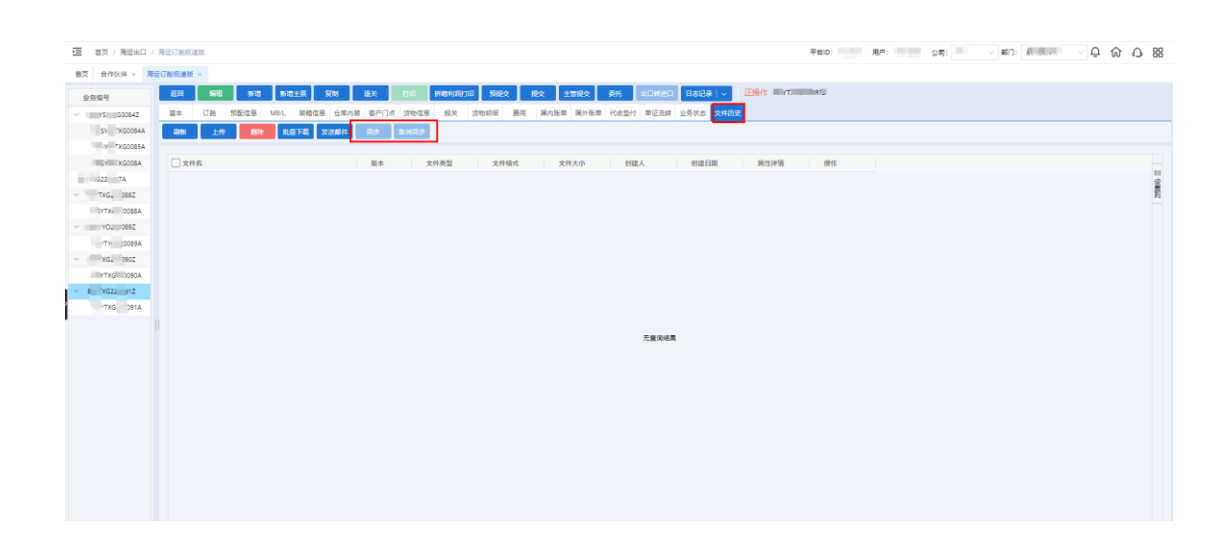

### 1.5 费用同步

海运出口-海运订舱极速版 将结算对象为目的港代理的费用,同步至对应进口业务内。

1.5.1具体业务下【费用】页签,通过"费用同步状态"显示具体费用
 是否已被同步。通过"同步确认状态"显示具体费用是否已被确认。

通过【转进口费用同步】按钮对具体费用触发同步。 通过【取消转进 口费用同步】按钮,对"费用同步状态"为"是"的费用,取消同步。

| · · · · · · · · · · · · · · · · · · · |                                                                                                    |
|---------------------------------------|----------------------------------------------------------------------------------------------------|
| 藍页 会作伙伴 × 3                           | Rathdan -                                                                                                    |
| 全然编号                                  | 201 201 102 102 102 102 201 201 201 201                                                                                                    |
| Y 1 YS. 10084Z                        | B#         018         S2028         HeL         R#028         687.01         25608         8.0         8.0         8.0         8.0         9.0         9.0         10.0         10.0         10.0         10.0         10.0         10.0         10.0         10.0         10.0         10.0         10.0         10.0         10.0         10.0         10.0         10.0         10.0         10.0         10.0         10.0         10.0         10.0         10.0         10.0         10.0         10.0         10.0         10.0         10.0         10.0         10.0         10.0         10.0         10.0         10.0         10.0         10.0         10.0         10.0         10.0         10.0         10.0         10.0         10.0         10.0         10.0         10.0         10.0         10.0         10.0         10.0         10.0         10.0         10.0         10.0         10.0         10.0         10.0         10.0         10.0         10.0         10.0         10.0         10.0         10.0         10.0         10.0         10.0         10.0         10.0         10.0         10.0         10.0         10.0         10.0         10.0         10.0         10.0         10.0         10.0 |
| IVSE 10084A                           | SC DES DE SELS BE DES DE DE DE DE DE DE DE DE DE DE DE DE DE                                                                                                    |
| W inst lootsA                         | □ 由与                                                                                                    |
| CTW 10001                             |                                                                                                    |
| стус. 1002                            |                                                                                                    |
| · ·                                   |                                                                                                    |
| 18                                    | 7.8308.K                                                                                                    |
| 88                                    |                                                                                                    |
| _                                     |                                                                                                    |
|                                       |                                                                                                    |
| s  ^                                  | 4                                                                                                    |
| ~                                     |                                                                                                    |
| ар<br>(ар                             |                                                                                                    |
| 2                                     | □ 母节                                                                                                    |
| e.                                    |                                                                                                    |
| Ŭ.                                    |                                                                                                    |
| 0                                     |                                                                                                    |
| 0                                     | 元世的成果                                                                                                    |
|                                       |                                                                                                    |
| @                                     |                                                                                                    |
|                                       |                                                                                                    |
|                                       |                                                                                                    |
|                                       |                                                                                                    |

#### 1.6 确认同步费用

海运进口-海运操作 将从出口方同步至对应进口业务内的费用,进行确认。

1.6.1具体业务下【费用】页签,通过【同步费用状态】确认具体费用。
 通过【取消同步费用状态】将"同步确认状态"为"是"的费用,取消确认。

1

跨 Tenant 出口转进口功能操作手册 WallTech

| 全有情号        | 1000 SNI 1500 SNI 1700   | 退关 州都利利打印                              | 1882 182 | 111년호 X8 | 心的信息 同步的 | 19 Hada | - EP   | ME MIDD | 000004A |      |       |      |       |                |        |        |      |             |       |
|-------------|--------------------------|----------------------------------------|----------|----------|----------|---------|--------|---------|---------|------|-------|------|-------|----------------|--------|--------|------|-------------|-------|
| MI00000192  | 进口操作 本地服务 货物动运 展现 医内张伸 展 | ······································ | 务状态 文件历史 |          |          |         |        |         |         |      |       |      |       |                |        |        | _    |             |       |
| MI0000020A  | 臣权                       |                                        |          |          |          | 10      | AND PO | 104     | 112     |      | 20000 | 用用力的 | 1.001 |                | r 1995 | 115 KI |      | a second as | ROOM  |
| MI0000021A  |                          |                                        |          |          |          |         |        |         |         |      |       |      |       |                |        |        |      |             |       |
| MI0000022A  | □推荐 ↑ 費用名称               |                                        | 然而对象     |          | 开票油头     | 国内国外    | 619    |         | 2.4     |      | 单位    | 89   |       | 10-62<br>10-62 | 含积     |        | 不含税价 | 12.1        |       |
| MI000023A   |                          |                                        |          |          |          |         |        |         |         |      |       |      |       |                |        |        |      |             |       |
| MI0000024A  |                          |                                        |          |          |          |         |        |         |         |      |       |      |       |                |        |        |      |             |       |
| MI0000014Z  |                          |                                        |          |          |          |         |        |         |         |      |       |      |       |                |        |        |      |             |       |
| MI0000015A  |                          |                                        |          |          |          | 元室完成局   |        |         |         |      |       |      |       |                |        |        |      |             |       |
| MI0000016A  |                          |                                        |          |          |          |         |        |         |         |      |       |      |       |                |        |        |      |             |       |
| Mi0000082   |                          |                                        |          |          |          |         |        |         |         |      |       |      |       |                |        |        |      |             |       |
| MI000009A   |                          |                                        |          |          |          |         |        |         |         |      |       |      |       |                |        |        |      |             |       |
| MI0000010A  |                          |                                        |          |          |          |         |        |         |         |      |       |      |       |                |        |        |      |             |       |
| MI0000005Z  | 4                        |                                        |          |          |          |         |        |         |         |      |       |      |       |                |        |        |      |             |       |
| M10000006A  | 1                        |                                        |          |          |          |         |        |         |         |      |       |      |       |                |        |        | _    |             |       |
| 10000004A   | <b>四</b> 付               |                                        |          |          |          |         |        |         |         |      | 17:11 | 80   | 1996  | R 91           | E 105  | ue ve  | 2511 | a summer    | Right |
| 1L22050001A |                          | TERS BARN                              | EP 2.8   | 8840     | 88       |         |        | 虚积的     |         | 不会把印 | 10.00 |      | ietti | 855            | BRMB   | 憲統人    | -    | i#          | 19 M  |
| HF22030003  |                          |                                        |          |          |          |         |        |         |         |      |       |      |       |                |        |        |      |             |       |
| 1922020002  |                          |                                        |          |          |          |         |        |         |         |      |       |      |       |                |        |        |      |             |       |
|             |                          |                                        |          |          |          |         |        |         |         |      |       |      |       |                |        |        |      |             |       |
| 17220-0001  |                          |                                        |          |          |          |         |        |         |         |      |       |      |       |                |        |        |      |             |       |
| 1211120001  |                          |                                        |          |          |          | 元查定结果   |        |         |         |      |       |      |       |                |        |        |      |             |       |
|             |                          |                                        |          |          |          |         |        |         |         |      |       |      |       |                |        |        |      |             |       |

## 1.7 进口方信息同步

海运进口-海运操作 将出口方业务信息同步至对应出口业务内。

1.7.1具体进口业务下,通过【同步信息】按钮,将进口业务信息同步 至对应的出口业务内。

| No.     No.     No. <th>海运港/モー</th> <th></th> <th></th> <th></th> <th></th> <th></th> <th></th> <th></th> <th></th> <th></th> <th></th> <th></th>                                                                                                    | 海运港/モー      |                |                                       |                |                  |               |            |               |         |                |      |  |
|----------------------------------------------------------------------------------------------------|-------------|----------------|---------------------------------------|----------------|------------------|---------------|------------|---------------|---------|----------------|------|--|
|                                                                                                    | 299         | 1219 181       | 812 25H 21E                           | UX HARREN      | 87 <b>502</b> 52 | 22 1922       | xnotan nos | HE BEER -     | IEM/E I | 15             |      |  |
| 19404     19404     100     100     100     100     100     100     100     100     100     100     100     100     100     100     100     100     100     100     100     100     100     100     100     100     100     100     100     100     100     100     100     100     100     100     100     100     100     100     100     100     100     100     100     100     100     100     100     100     100     100     100     100     100     100     100     100     100     100     100     100     100     100     100     100     100     100     100     100     100     100     100     100     100     100     100     100     100     100     100     100     100     100     100     100     100     100     100     100     100     100     100     100     100     100     100     100     100     100     100     100     100     100     100     100     100     100     100     100     100     100     100     100     100     100     100     100     100     10                                                                                                    | 41000001088 | HIDEN MOL B    | ····································· | 医内脏单 医外侧单 代收给付 | 文件历史             |               |            |               |         |                |      |  |
| None         None         None         None         None           None         None         None         None         None           None         None         None         None         None         None           None         None         None         None         None         None           None         None         None         None         None         None         None           None         None                                                                                                    | N 10 DA     | 主祭号码O          | 년순위우 🚃                                | MBL            | 5 QD             | 客户参考号         |            |               |         |                |      |  |
|                                                                                                    | M C IIA     |                |                                       |                |                  |               |            |               |         |                |      |  |
|                                                                                                    | MIIINII122A | 就活共至           | 清古4 🗸                                 |                | <b>10</b> 10     | 1588 (CASH290 | 件数         | 66            |         | <b>自</b> 堂义字段1 |      |  |
| 1000 + 1     1000 + 1     1000 + 1     1000 + 1     1000 + 1     1000 + 1     1000 + 1     1000 + 1     1000 + 1     1000 + 1     1000 + 1     1000 + 1     1000 + 1     1000 + 1     1000 + 1     1000 + 1     1000 + 1     1000 + 1     1000 + 1     1000 + 1     1000 + 1     1000 + 1     1000 + 1     1000 + 1     1000 + 1     1000 + 1     1000 + 1     1000 + 1     1000 + 1     1000 + 1     1000 + 1     1000 + 1     1000 + 1     1000 + 1     1000 + 1     1000 + 1     1000 + 1     1000 + 1     1000 + 1     1000 + 1     1000 + 1     1000 + 1     1000 + 1     1000 + 1     1000 + 1     1000 + 1     1000 + 1     1000 + 1     1000 + 1     1000 + 1     1000 + 1     1000 + 1     1000 + 1     1000 + 1     1000 + 1     1000 + 1     1000 + 1     1000 + 1     1000 + 1     1000 + 1     1000 + 1     1000 + 1     1000 + 1     1000 + 1     1000 + 1     1000 + 1     1000 + 1     1000 + 1     1000 + 1     1000 + 1     1000 + 1     1000 + 1     1000 + 1     1000 + 1     1000 + 1     1000 + 1     1000 + 1     1000 + 1     1000 + 1     1000 + 1     1000 + 1     1000 + 1     1000 + 1     1000 + 1     1000 + 1     1000 + 1     1000 + 1     1000 + 1     1000 + 1     1000 + 1     1000 + 1     1000 + 1     1000                                                                                                    | 01 23A      | 自定文业务类型        |                                       | 发送人            |                  |               | 58         |               |         |                |      |  |
| 1000         1000         1000                                                                                                    | 1000 4A     | 订单进展           |                                       |                |                  |               | 62         | 7537.000      | KGS     |                |      |  |
|                                                                                                    | 100000 ·    | 新运港代理          | SINOTRA                               | 收益人            |                  |               | 体积         | 15.942        | CBM     | 費定文字段2         |      |  |
|                                                                                                    | 100001115A  | 設公司            |                                       |                |                  |               | 计房里量       | 14.630        |         |                |      |  |
| 00074         00074         00074         00074         00074         00074         00074         00074         00074         00074         00074         00074         00074         00074         00074         00074         00074         00074         00074         00074         00074         00074         00074         00074         00074         00074         00074         00074         00074         00074         00074         00074         00074         00074         00074         00074         00074         00074         00074         00074         00074         00074         00074         00074         00074         00074         00074         00074         00074         00074         00074         00074         00074         00074         00074         00074         00074         00074         00074         00074         00074         00074         00074         00074         00074         00074         00074         00074         00074         00074         00074         00074         00074         00074         00074         00074         00074         00074         00074         00074         00074         00074         00074         00074         00074         000747         00074         00074 <t< td=""><td>0000.v6A</td><td>法单行理</td><td>Constant of</td><td></td><td></td><td></td><td>8000</td><td>-</td><td></td><td></td><td>- 11</td><td></td></t<>                                                                                                    | 0000.v6A    | 法单行理           | Constant of                           |                |                  |               | 8000       | -             |         |                | - 11 |  |
| 00004     A R4 %     0     0     0     0     0     0     0     0     0     0     0     0     0     0     0     0     0     0     0     0     0     0     0     0     0     0     0     0     0     0     0     0     0     0     0     0     0     0     0     0     0     0     0     0     0     0     0     0     0     0     0     0     0     0     0     0     0     0     0     0     0     0     0     0     0     0     0     0     0     0     0     0     0     0     0     0     0     0     0     0     0     0     0     0     0     0     0     0     0     0     0     0     0     0     0     0     0     0     0     0     0     0     0     0     0     0     0     0     0     0     0     0     0     0     0     0     0     0     0     0     0     0     0     0     0     0     0     0     0     0     0     0     0                                                                                                    | , 10000     | ****           |                                       | SEC.           |                  |               |            | 0.01          |         | <b>首</b> 迎文字段3 |      |  |
|                                                                                                    |             |                |                                       |                |                  |               | -          | Taile         | -       |                |      |  |
| NPR1281     NPR1282     NPR1282                                                                                                    | 1 10 27     | ×+1            |                                       | #9 H9          | 總型               | 1010          | 2+0.075    | Totte         |         |                |      |  |
| NOVE     NOVE     NOVE     NOVE       2008/2     0.00     0.00     0.00       2008/2     0.00     0.00     0.00       2008/2     0.00     0.00     0.00       2008/2     0.00     0.00     0.00       2008/2     0.00     0.00     0.00       2008/2     0.00     0.00     0.00       2008/2     0.00     0.00     0.00       2009/2     0.00     0.00     0.00       2009/2     0.00     0.00     0.00       2009/2     0.00     0.00     0.00       2009/2     0.00     0.00     0.00       2009/2     0.00     0.00     0.00       2009/2     0.00     0.00     0.00       2009/2     0.00     0.00     0.00       2009/2     0.00     0.00     0.00       2009/2     0.00     0.00     0.00       2009/2     0.00     0.00     0.00       2009/2     0.00     0.00     0.00       2009/2     0.00     0.00     0.00       2009/2     0.00     0.00     0.00       2009/2     0.00     0.00     0.00       2009/2     0.00     0.00     0.00                                                                                                    | 0. 005A     | +26/8          |                                       |                | 20'              | GP            | 王章定府条款     |               | 9       | 育定义字段4         |      |  |
| 22000 A     0.00     2000 A     0.00     0.00       22000 A     0.00     0.00     0.00     0.00       22000 A     0.00     0.00     0.00     0.00       22000 A     0.00     0.00     0.00     0.00       22000 A     0.00     0.00     0.00     0.00       22000 A     0.00     0.00     0.00     0.00       22000 A     0.00     0.00     0.00     0.00       22000 A     0.00     0.00     0.00     0.00       22000 A     0.00     0.00     0.00     0.00       22000 A     0.00     0.00     0.00     0.00       22000 A     0.00     0.00     0.00     0.00       22000 A     0.00     0.00     0.00     0.00       22000 A     0.00     0.00     0.00     0.00       22000 A     0.00     0.00     0.00     0.00       22000 A     0.00     0.00     0.00     0.00       2000 A     0.00     0.00     0.00     0.00       2000 A     0.00     0.00     0.00     0.00       2000 A     0.00     0.00     0.00     0.00                                                                                                    | III.cocoust | 88             | ESTIMA                                |                |                  |               | 灌区         |               |         |                |      |  |
| 2000/2     0.000 (0.000 (                                                                                                    | 22050A      | 航穴             | 22196 二程                              |                |                  |               | 換单日期       |               |         |                |      |  |
| 222000000     000000000000000000000000000000000000                                                                                                    | 22050       | 收费地            |                                       |                |                  |               | 接货目期       |               |         |                |      |  |
| NERROW         DOSADISAN         O         OR           2200000         200000         200000         200000         200000         200000         200000         200000         200000         200000         200000         200000         200000         200000         200000         200000         200000         200000         200000         200000         200000         200000         200000         200000         200000         200000         200000         200000         200000         200000         200000         200000         200000         200000         200000         200000         200000         200000         200000         200000         200000         200000         200000         200000         200000         200000         200000         200000         200000         200000         200000         200000         200000         200000         200000         200000         200000         200000         200000         2000000         200000         2000000         2000000         2000000         2000000         2000000         2000000         2000000         2000000         2000000         2000000         2000000         2000000         2000000         2000000         2000000         2000000         20000000         2000000         <                                                                                                    | 22020000    | 起語機(POL)       | (CNTAO)QINGDAO                        |                |                  |               | 到岸日期       |               |         |                |      |  |
| المركب         المركب                                                                                                    | 22030002    | 料E港(POD)       | (JPOSA)OSAKA 🚿                        |                |                  |               | 0.8        |               |         |                |      |  |
| 2200 ml         Mr2M         Mr2M                                                                                                    | 12040001    | 交貨地            |                                       | 英文品名           |                  |               | 制度公司       | 2001          |         |                |      |  |
| FRUSE         S022-0-07         RES           31638                                                                                                    | C2202 J1    | 操作日期           |                                       |                |                  |               | 118        |               |         |                |      |  |
| NUMB         NUMB           1983         0           RRMP         92.84           RRMP         892.71           RRMP         892.71           RRMP         892.71           RRMP         892.71                                                                                                    | 215.001     | 开放问题           | 2022-05-07                            |                |                  |               | 12:5428    |               |         |                |      |  |
| NEW TYCE         TYCE         THE TYCE           ARRING         0         0           ARRING         0         0           ARRING         0         0           ARRING         0         0                                                                                                    |             | 50000          | Toart                                 | 4485           |                  |               | 10000      |               |         |                |      |  |
| RATIO         RATIO         RATIO <th< td=""><td></td><td>and the first</td><td>2.800</td><td>*X88</td><td></td><td></td><td>THE OF</td><td></td><td></td><td></td><td></td><td></td></th<>                                                                                                    |             | and the first  | 2.800                                 | *X88           |                  |               | THE OF     |               |         |                |      |  |
| 89/5 (8/10) 108 (<br>285/5 (8/10) 108 (<br>30 (8/10) 108 (<br>30 (<br>30 (8/10) 108 (<br>30 (<br>30 ( |             | <b>共同</b> 到港出期 |                                       |                |                  |               | SHIP COL   | Market Filler |         |                |      |  |
| 夏夏方式  現作                                                                                                    |             | 模英行            |                                       |                |                  |               | 操作和行       | 有後載           | 0       |                |      |  |
|                                                                                                    |             | 医器方式           |                                       | 12.5           |                  |               | 操作         |               |         |                |      |  |

### 1.8 查看变更历史记录

海运出口-海运订舱极速版 & 海运进口-海运操作 具体业务信息下通过【变更历史记录】按钮,查看变更历史记录信息。

跨 Tenant 出口转进口功能操作手册 WallTech

| 周辺現在・       |                 |                    |             |         |           |              |            |               |     |                                                                                                    |      |  |  |
|-------------|-----------------|--------------------|-------------|---------|-----------|--------------|------------|---------------|-----|----------------------------------------------------------------------------------------------------|------|--|--|
| -           | 108 598         | <u>इ.स.</u>        | i iik Ha    | BRANNE  | Siles     | 18:2 ±11/2:2 | XB2S08 R#t | 日本记录 ~        | 正确作 | all the second second s |      |  |  |
| 10000019Z   | BORN MOL ST     | 的時后 被晒住息 要用        | 國內叛華 國外叛華 ( | COLD-11 | 文件历史      |              |            | ****          |     |                                                                                                    |      |  |  |
| X 720A      | 主要考5 M 00       | 10044              | 1           | MBL     | ST CIDLED | 500 B        | •          | 业务状态变要日去      | -   |                                                                                                    |      |  |  |
| 200. 1A     |                 |                    |             |         |           |              |            | <b>双面对力记录</b> |     |                                                                                                    |      |  |  |
| HIDOODHIEA  | 网络类型            | 清西田                |             |         |           | 1000 (ESA:3) | 件数         | 66            |     | 自定文字段1                                                                                                    |      |  |  |
| 20000" 4    | 目定义业务类型         |                    | 发捩人         |         |           |              | 包装         |               |     |                                                                                                    |      |  |  |
| 10000. 1    | 订单渠道            |                    |             |         |           |              | 毛鹿         | 7537.000      | KGS |                                                                                                    | 4    |  |  |
| N 00014/    | 総法市代連           |                    | 收货人         |         |           |              | 体积         | 13.942        | CBM | 自空义李峻2                                                                                                    |      |  |  |
| 10000014III | 給公司             |                    |             |         |           |              | *****      | 14.630        |     |                                                                                                    |      |  |  |
| 200001      | IAMICE          | 1000000000         | -           |         |           |              | 2002       | 112           | 6   |                                                                                                    | - 11 |  |  |
| N 0000L     | 82.84           | Constanting of the | 調知人         |         |           |              | 主要证证本的     | 04-04         | -   | <b>自</b> 定文字段3                                                                                                    |      |  |  |
|             |                 | _                  |             |         |           |              |            | Taile         | -   |                                                                                                    |      |  |  |
| 1 DODO      | ×+4             |                    | 89          | 원원      | 10.02     | 現种           | E+GRAS.    | Tolde         |     |                                                                                                    | _le  |  |  |
| ,006A       | *288            |                    |             |         | 20        | GP           | 生草证券条款     |               | 8   | 周空文字段4                                                                                                    |      |  |  |
| 01014A      | 68              | ESTIMA             |             |         |           |              | *3         |               |     |                                                                                                    |      |  |  |
| L2205-1001A | 航次              | 22196              |             |         |           |              | 換舉日期       |               |     |                                                                                                    | 11   |  |  |
| 122037103   | 收測地             |                    |             |         |           |              | 提该日期       |               |     |                                                                                                    |      |  |  |
| F22020002   | 起活着(POL)        | (CNTAO)QINGDAO     |             |         | _         |              | 到岸日期       |               |     |                                                                                                    |      |  |  |
| 722030002   | <b>知识我(POD)</b> | (JPOSA)OSAKA ()    | 4           |         | _         | ,            | 6.8        |               |     |                                                                                                    |      |  |  |
| 72204 11    | 交通地             |                    | 英文品牌        |         |           |              | 時間公司       | 284           |     |                                                                                                    |      |  |  |
| C22020101   | 10/1EXE         |                    |             |         |           |              |            |               |     |                                                                                                    |      |  |  |
| 1201        | In Cal          |                    |             |         |           |              |            |               |     |                                                                                                    |      |  |  |
|             | 7744,13.49      | 2022-95-97         |             |         |           |              | BRER       |               |     |                                                                                                    |      |  |  |
|             | 就是日期            | 0 2 <b>2 1</b>     | 中文晶石        |         |           |              | 対象部门       |               |     |                                                                                                    |      |  |  |
|             | 实际到港日期          |                    |             |         |           |              | 操作公司       | 林式会社三篇共選      | 0   |                                                                                                    |      |  |  |
|             | 报关行             |                    |             |         |           |              | SRANK()    | 业等部           | 8   |                                                                                                    |      |  |  |
|             | 医最方式            |                    | 2.44        |         |           |              | 換け         |               |     |                                                                                                    |      |  |  |
|             | 约价性质            | 8890               | -           |         |           |              | 春辰         |               |     |                                                                                                    |      |  |  |

# 1.9 查看 SOP 节点信息

海运出口-海运订舱极速版 & 海运进口-海运操作 具体业务信息下通过【业务状态】页签,查看起运港 SOP 节点信息&目的港 SOP 节点信息。

| 0563         | 2611 <b>563</b> | 9512 9         | 18±R  | 复制 退关      | \$780 B  | emaaaaa | 预建交 提  | 交 主管提交    | 816 HD#88E | 日本记录   ~   |          |           | 5 .A .w. | a) and an and | 开票类型[票结] |   |  |
|--------------|-----------------|----------------|-------|------------|----------|---------|--------|-----------|------------|------------|----------|-----------|----------|---------------|----------|---|--|
| TYSE. 1084Z  | 基本 订能           | 野配信息 HB4       | . 装棚) | 18 仓库内装 客/ | つうぶ 気物信息 | 报关 贷    | 物明细 鹿用 | 国内账单 国外账单 | のの設行 単正式時  | 业务状态 文件历   | <u>ب</u> |           |          |               |          |   |  |
| YSET, 084A   | 编辑状态 更新州        | 编辑状态 奥顿外攀状态 周斯 |       |            |          |         |        |           |            |            |          | 关联业务sop节点 |          |               |          |   |  |
| YSETX 085A   | ✓ 番托            | 主導業            |       |            | 0 :      | 0       |        |           |            | 2018.mm/dt | ✓ 订館     | 未确定       |          |               | 0 :      | 0 |  |
| SESYD240 )1A | ✓ 預約进合          | 未预约            |       |            | 0 :      | 0       |        |           |            | 发送邮件       | ✓ R380   | Y         |          |               | 0 :      | 0 |  |
| CTV022 11    | ✓ 订除            | 未订款            |       |            | 0 :      | 0       |        |           | _          | 发送邮件       | ✓ 高港     | ٧         |          |               | 0 :      | 0 |  |
|              | × 80            | 未放             |       |            | 0 :      | 0       |        |           |            | 3215 mil/t | ✓ 別港     | Y         |          |               | 0 :      | 0 |  |
|              | ✓ 卡车送货          | 未派年            |       |            | 0 :      | 0       |        |           |            | 发送邮件       | ✓ 换单     | γ         |          |               | 0 :      | 0 |  |
|              | ✓ 货物进合          | 未进会            |       |            | 0 :      | 0       |        |           |            | 发送邮件       | ☑ 透標     | Y         |          |               | 0 :      | 0 |  |
|              | ✓ 报关单证HBL       | 未放行            |       |            | 0 :      | 0       |        |           | _          | 发送邮件       | ☑ 报关     | ٧         |          |               | 0:       | 0 |  |
|              | ✓ 拖车提送箱         | 未派年            |       |            | 0 :      | 0       |        |           | _          | 发送邮件       | ✓ 送貨     | ۷         |          |               | 0 :      | 0 |  |
|              | ✓ 货物装箱          | 未装箱            |       |            | 0 :      | 0       |        |           |            | 发送邮件       | L        |           |          |               |          |   |  |
|              | ✓ 截VGM          | VGM未載          |       |            | 0 :      | 0       |        |           |            | 发送邮件       |          |           |          |               |          |   |  |
|              | HBLIBU          | 未确认            |       |            | 0 :      | 0       |        |           |            | 发送邮件       |          |           |          |               |          |   |  |
|              | ✓ MBL确认         | 未請认            |       |            | 0 :      | 0       |        |           |            | 2233.4674  |          |           |          |               |          |   |  |
|              | ✓ 发递HBL         | 未发送            |       |            | 0 :      | 0       |        |           |            | 发送邮件       |          |           |          |               |          |   |  |
|              | ✓ 进港时间          | 未进港            |       |            | 0 :      | 0       |        |           |            | 发送邮件       |          |           |          |               |          |   |  |
|              | ✓ 海关申报          | 未申报            |       |            | 0 :      | 0       |        |           |            | 2233.6844  |          |           |          |               |          |   |  |
|              | ✓ 港区放行          | 港区未放行          |       |            | 0 :      | 0       |        |           |            | 发送邮件       |          |           |          |               |          |   |  |
|              | ✓ 線船            | 未總船            |       |            | 0 :      | 0       |        |           |            | 发送邮件       |          |           |          |               |          |   |  |
|              | ✓ 开航            | 朱确定            |       |            | 0 :      | 0       |        |           |            | 发送邮件       |          |           |          |               |          |   |  |

## 1.10 业务更新 铃铛提醒

业务被更新时,系统小铃铛对业务对应的操作人员做出 对应提醒。

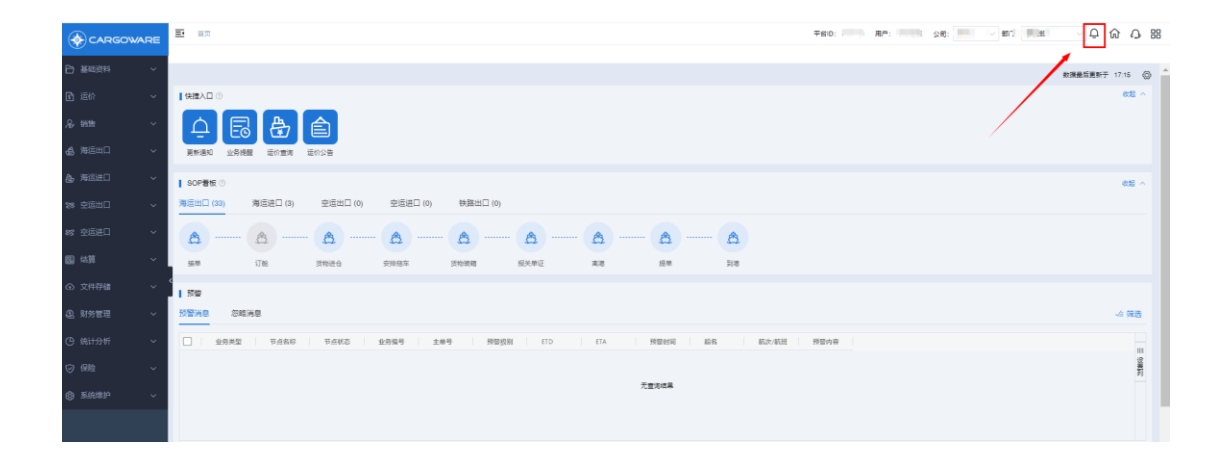

# 2. 注意事项

#### 2.1 合作伙伴配置说明

 该初始化设计逻辑和跨 Tenant 交叉委托的关联设置的逻辑保持 一致,该设置完成后,同时兼容支持出口交叉委托的业务逻辑初始化 设置。(维护时只需要同时选中【订舱代理】和【目的港代理】即可)
 委托方和被委托方可能存在互为目的港代理对的情况。(维护时 两边均配置对方为合作伙伴,勾选跨 Tenant 委托,维护对方平台 ID 及分公司,同时选中【客户】和【目的港代理】即可)

#### 2.2 支持的整拼类型

- 1. 整箱-整箱: 可以支持
- 2. 委托拼箱-委托拼箱:可以支持
- 3. 自拼箱/Buyer Console-集拼: 可以支持

1) 以主票为维度,可以将主票+小票一起由出口转进口。

追加小票时,以小票为维度,将小票逐一转为进口。通过
 出口关系关联至进口主票。

暂不支持的整拼类型:出口-散杂货/Buyer Console FCL/特种箱

## 2.3 自动写入进口业务的费用权限

后台记录为"由系统从出口业务带入",前台查看权限同该笔业务"操 作"人员录入费用时的查看权限。